- Installation
- Backend Configuration (Admin side)
- Backend Functionality
  - Facebook Attributes Mapping
  - Product Feed
  - Category Products Feed
  - Import Products Feed
  - Product Feed Action
  - Feed Action Logs
- Frontend Functionality
- Facebook Account Configuration
- Demo
- FAQs
- Support
- Additional Services

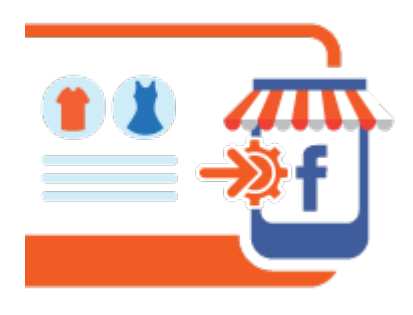

## Installation

ന

(i)

(i)

| ⚠ | To use this extension, you will require to install MageDelight Base Extension first. If it is not installed then please download it from https://w<br>ww.magedelight.com/pub/extensions/magedelight-base.zip and unzip the package file into the app/code/Magedelight folder of your<br>Magento 2 installation. |
|---|----------------------------------------------------------------------------------------------------|
|   |                                                                                                    |
|   |                                                                                                    |

You will require to install MageDelight Base Extension first. If it is not installed then please download it from https://www.magedelight.com /pub/extensions/magedelight-base.zip and unzip the package file into the root folder of your Magento 2 installation.

Before installing the extension, please make sure to Backup your web directory and store database

Root Directory is - "app/code/magedelight/#YourExtensionName#"

Unzip the extension package file into the root folder of your Magento 2 installation.

- Connect to SSH console of your server:
  - ٠ Navigate to the root folder of your Magento 2 setup ٠
    - Run command as per below sequence,

php bin/magento setup:upgrade

| php bin/magento setup:static-content:deploy |
|---------------------------------------------|
| php bin/magento cache:clean                 |

If you are using Magento 2.3 or later then you do not need to activate license. Extension will be activated with silent activation mechanism ſ١ and does not require activation keys to be entered manually.

# Backend Configuration (Admin side)

| General Configuration                  |                                                                                                    |
|----------------------------------------|----------------------------------------------------------------------------------------------------|
| Enable Facebook Native<br>[store view] | Yes                                                                                                    |
| Enable Cron Schedule<br>[store view]   | Yes                                                                                                    |
| CRON JOB Frequency<br>[website]        | Daily  Define CRON Frequency to generate feed file for facebook.                                                                          |
| CRON JOB Start Time<br>[website]       | 00       •       :       00       •         Define CRON Start Time. It should be earlier from facebook schedule time for up to date feed. |

- Enable Facebook Native: Select "Yes" to enable Facebook Shop Integration for your Magento store.
  Enable CRON Schedule: Select "Yes" to enable CRON for your store to keep Facebook feeds up to date automatically.
- CRON JOB Frequency: Select frequency to run CRON job. You can select daily, weekly or monthly from .
- CRON JOB Start Time: Select start time to run CRON job. This should be earlier than Facebook scheduled time to keep your catalog up to date on store front as well as feeds.

When we will CRON, it will generate with product catalog details to be sent on Facebook to update feeds. Automatic CRON helps (ī) store owner to keep catalog sync with store and Facebook feed with up to date details. When you change you can set to keepprice howeverreflection on Facebook.

## **Backend Functionality**

### Facebook Attributes Mapping

| Facebook Attributes Mapping                          | 5       |                                       |     | 📫 🚺 demo 🗸 |
|------------------------------------------------------|---------|---------------------------------------|-----|------------|
|                                                      |         | s                                     | ave | Import Csv |
|                                                      |         |                                       |     |            |
| A Please Map required field one of (gtin, mpn, brand | l). Oth | nerwise facebook will reject request. |     |            |
|                                                      |         |                                       |     |            |
| Facebook Attribute                                   |         | Magento Attribute                     |     |            |
| ID                                                   | v       | SKU                                   | Ŧ   |            |
| Availability                                         | v       | Dynamic                               | v   |            |
| Description                                          | v       | Description                           | v   |            |
| Price                                                | Ŧ       | Price                                 | Ŧ   |            |
| Brand                                                | •       | Brand                                 | •   | Delete     |
| Add Attribute Mapping                                |         |                                       |     |            |

- Facebook Attribute: Select Facebook attribute to map value of store product. i.e. Facebook's Price attribute should match paroduct's Price attribute.
- Magento Attribute: Select Store attribute to map value of Facebook product. i.e. Strore's Price attribute should match Facebook's Price attribute.

## **Product Feed**

| Facebook Shop                              |     |
|--------------------------------------------|-----|
| Is Allow for Facebook Feed<br>[store view] | Yes |

• Allow for Facebook Feed: Select "Yes" to show this product in Facebook feed. You will find this option in product catalog of Magento.

| Products                                        |                            |         |         |          |                 |         | Add Prod                   | luct 🔻 |
|-------------------------------------------------|----------------------------|---------|---------|----------|-----------------|---------|----------------------------|--------|
| Search by keyword                               | C                          | 2       |         |          |                 |         |                            |        |
| Actions                                         | 2046 records found (20 sel | ected)  |         |          | 20              | 🔹 per p | age < 1 of 10              | 3      |
| Delete                                          | ame                        | sкu     | Price   | Quantity | Visibility      | Status  | Is Allow for Facebook Feed | Action |
| Assign Inventory<br>Source                      | ust Duffle Bag             | 24-MB01 | \$34.00 | 100.0000 | Catalog, Search | Enabled | Yes                        | Edit   |
| Unassign Inventory<br>Source                    | rive Shoulder Pack         | 24-MB04 | \$32.00 | 100.0000 | Catalog, Search | Enabled | Yes                        | Edit   |
| Transfer Inventory<br>To Source<br>Is Allow for | own Summit Backpack        | 24-MB03 | \$38.00 | 100.0000 | Catalog, Search | Enabled | Yes                        | Edit   |
| Facebook Feed                                   | ayfarer Messenger Bag      | 24-MB05 | \$45.00 | 100.0000 | Catalog, Search | Enabled | Yes                        | Edit   |

• Enable Facebook Feed for selected products from bulk actions.

### Category Products Feed

| Category Products Fe                                   | eed                                                                                                    | 😢 💄 demo 🗸      |
|--------------------------------------------------------|----------------------------------------------------------------------------------------------------|-----------------|
| Store View: All Store Views 👻 💡                        |                                                                                                    | Assign Unassign |
| CATEGORY SELECTION<br>Category Selection Facebook Feed | <ul> <li>Default Category (1181)</li> <li>What's New (0)</li> <li>Women (0)</li> <li>Bottoms (228)</li> <li>Bottoms (228)</li> <li>Tops (784)</li> <li>Bottoms (228)</li> <li>Hoodies &amp; Sweatshirts (208)</li> <li>Tees (192)</li> <li>Tanks (102)</li> <li>Bottoms (304)</li> <li>Collections (13)</li> <li>Training (6)</li> <li>Sale (0)</li> </ul> |                 |

• To assign bulk products to show on Facebook feeds, you can assign multiple category wise products from this page.

## Import Products Feed

| Import Products Feed                                | 😥 👤 demo 🗸 |
|-----------------------------------------------------|------------|
|                                                     | Import     |
| Download Sample File                                |            |
| Select File to Import: * Choose File No file chosen |            |

• You can import products manually to show on Facebook feeds. Please find sample file from above link and import CSV file.

### **Product Feed Action**

| Product Feed Action                                                                                                    |   | 📫 🕹 demo      |
|----------------------------------------------------------------------------------------------------|---|---------------|
|                                                                                                    |   | Generate Feed |
| Facebook Feed Url: *       http://fbshopintegration.m2.demo.magedelight.com/pub/media/fb/fbshop.csv         Above url only valid after generate atleast one feed, it might be from cron or manual. | 0 |               |

• CSV file will be stored on given path, by clicking "Generate Feed" button you can instantly generate feed for Facebook. This will take some time to get refection on Facebook feed based on Facebook's standard schedule.

#### 💄 demo 🤜 Feed Action History Q Search by keyword **Filters** Default View Columns 👻 3 records found Actions • 20 per page 1 of 1 Date Message • Action Type Status 2019-09-20 06:10:05 Please Map required field one of (gtin, mpn, brand). Failed Manual 2019-09-20 06:10:53 Please enter required field value for one of (gtin, mpn, brand). for product Joust Duffle Bag Manual Failed 2019-09-20 06:24:39 Feed Generated Successfully Manual Success

### Feed Action Logs

• This page will show logs of your actions taken for Facebook feeds.

## Frontend Functionality

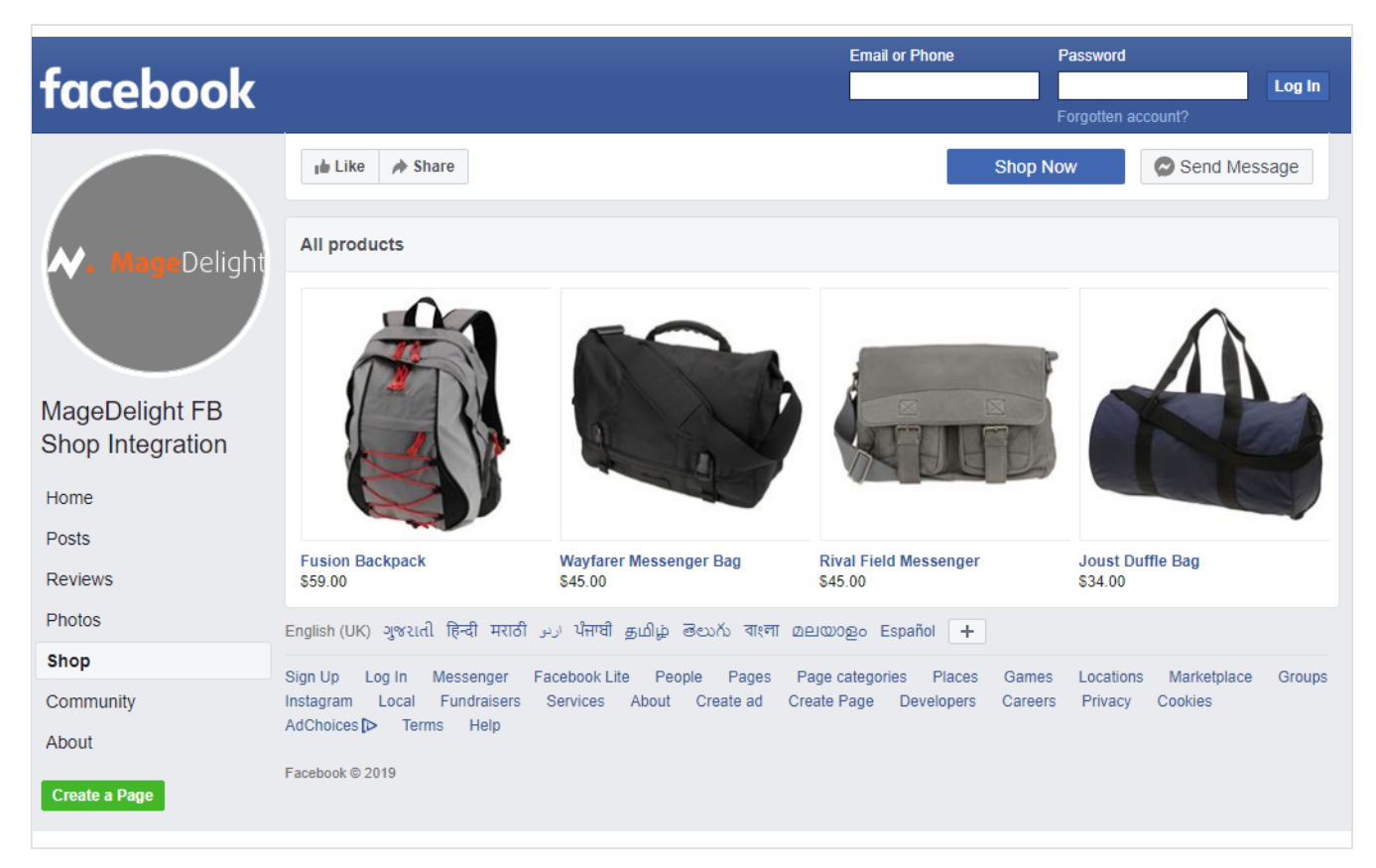

• Sample Facebook Shop integrated with Magento Store Catalog

## Facebook Account Configuration

| Q Search Facebook               |   |                                                 |                        | Find Friends          | Vishal |         |  |
|---------------------------------|---|-------------------------------------------------|------------------------|-----------------------|--------|---------|--|
| op∍Page settings<br>ge settings | : | Reviews<br>Shows review                         | vs on your Page and    | allows people to      |        |         |  |
| Search Page settings            | : | • Videos<br>Shows video:                        | s you've uploaded to   | your page.            |        |         |  |
| General                         | : | <ul> <li>Photos</li> <li>Shows photo</li> </ul> | s that you've uploade  | ed to your Page.      |        |         |  |
| Messaging                       |   | About                                           |                        |                       |        |         |  |
| Page info                       | : | Gives people                                    | an overview of your    | Page.                 |        |         |  |
| Templates and tabs              | : | Community<br>Shows friend                       | s' posts and public p  | osts about your Page. |        |         |  |
| Notifications                   |   | Shop                                            |                        | Г                     |        | Enable  |  |
| Advanced messaging              |   | Shows the pr                                    | oducts you want to f   | eature.               |        | Ellable |  |
| Page roles                      | : | Offers<br>Lists current                         | offers for your busine | ess.                  |        |         |  |
| People and other Pages          |   | Services                                        |                        |                       |        |         |  |

| Page intox Managejobs Notifications insights Publishing Tools More+       Settings Help+         Image Page       Videos       Image Page         About       Image Page       Events       Image Page         About       Image Page       Image Page       Image Page         Create All Table       Image Page       Image Page       Image Page         Image Page       Image Page Image Software       Image Page Image Software       Image Page         Image Page       Image Page Image Software       Image Page Image Software       Image Page Image Software       Image Page Image Software       Image Page Image Page Image Software       Image Page Image Page Image Image Page Image Page Image Image Page Image Image Image Page Image Image I                                                                                                    | Page       Intox       Manage jobs       Notifications       Insights       Publishing Tools       More +       Settings       Help +         Image: provide and framework       Image: provide and framework       Image: provide                                                                                                    | Page Inbox Manage jobs Notifications Insights Publishing Tools More          Image: Inbox       Manage jobs       Notifications       Insights       Publishing Tools       More         Image: Inbox       Image: Image: Im                                                                                                    | Dre    Settings  Settings  Settings  Settings  Settings  Terms Account security Login help Help  Chat |
|----------------------------------------------------------------------------------------------------|----------------------------------------------------------------------------------------------------|----------------------------------------------------------------------------------------------------|----------------------------------------------------------------------------------------------------|
| Videos Settings     Events Settings     About Settings     About Settings     Jobs Settings     Jobs Settings     Jobs Settings     Jobs Settings     Jobs Settings     Demo Shop     Settings     Demo Shop     Demo Shop     Settings     Demo Shop     Demo Shop     Demo                                                                                                    | Videos settings          Events       Settings         About       Settings         Image Page       Stop         Shop       Find Friends         Videos       Settings         Image Page       Create @username         Shop       Settings         Image Page       Stop         Image Page       Settings         Image Page       Settings         Image Page       Settings         Image page       Settings         Image page       Settings         Image page       Set your Page so people         Image page       Set your Page so people         Image page       Set your Page so people         Image page       Set your Page so people         Image page       Set your Page so people         Image page       Set your Page so people         Image page       Set your Page so people         Image page       Set your Page so people         Image page       Set your Page so people         Image page       Set your Page so people         Image page       Set your page so people         Image page       Set your page so people         Image page       Set your page so people         Image page <t< td=""><td>는 Videos<br/>Events<br/>About<br/>코 Jobs<br/>Demo Shop<br/>Add a Tab<br/>About Create ad Create Page Developers Careers Privacy Cookies AdChoices[&gt;<br/>Facebook © 2019<br/>English (UK) English (US) gwald 문편리 바지리 gublig Beach 제자리 acessage +</td><td>Settings Settings Settings Settings Settings Terms Account security Login help Help Chat</td></t<>                                                                                                    | 는 Videos<br>Events<br>About<br>코 Jobs<br>Demo Shop<br>Add a Tab<br>About Create ad Create Page Developers Careers Privacy Cookies AdChoices[><br>Facebook © 2019<br>English (UK) English (US) gwald 문편리 바지리 gublig Beach 제자리 acessage +                                                                                                    | Settings Settings Settings Settings Settings Terms Account security Login help Help Chat              |
| Events settings<br>About settings<br>Jobs settings<br>Demo Shop Settings<br>English (US) great left rod y.j time gulg down ever access + Account security Login help Help<br>English (US) great left rod y.j time gulg down ever access + 1 Court<br>Court<br>Court<br>Court<br>Click on the "Add Tab" button next to the "Shop" and Click on "Close" to close the popup.<br>Click on the "Add Tab" button next to the "Shop" and Click on "Close" to close the popup.<br>Click on the "Add Tab" button next to the "Shop" and Click on "Close" to close the popup.<br>Click on the "Add Tab" button next to the "Shop" and Click on "Close" to close the popup.<br>Click on the "Add Tab" button next to the "Shop" and Click on "Close" to close the popup.<br>Click on the "Add Tab" button next to the "Shop" and Click on "Close" to close the popup.<br>Click on the "Add Tab" button next to the "Shop" and Click on "Close" to close the popup.<br>Click on the "Add Tab" button next to the "Shop" and Click on "Close" to close the popup.<br>Click on the "Add Tab" button next to the "Shop" and Click on "Close" to close the popup.<br>Click on the "Add Tab" button next to the "Shop" and Click on "Close" to close the popup.<br>Click on the "Add Tab" button next to the "Shop" and Click on "Close" to close the popup.<br>Click on the "Add Tab" button next to the "Shop" and Click on "Close" to close the popup.<br>None Groups Events Reviews More + Promote + Add a Button<br>Home Groups Events Reviews More + Promote + Promote + Click on the final final fi                                                                                                    | Events settings About settings Jobs settings Jobs setting up your Page so people of Pacebook Jobs Set your Page up for success Jobs setting up your Page so people of Pacebook Jobs Set your Page up for success Jobs setting up your Page so people of Pacebook Now that yours e credite Software Jobs Set your Page up for success Jobs Set your Page up for success Jobs setting up your Page so people of Pacebook Now that yours e credite Software Jobs Set your Page so people of Pacebook Now that yours e credite Software Jobs Set your Page so people of Pacebook Now that yours e credite Software Jobs Set your Page so people of Pacebook Now that yours e credite Software Jobs Set your Page so people of Pacebook Now that yours e credite Software Jobs Set your Page so people of Pacebook Now that yours e credite Software Jobs Set your Page so people of Pacebook Now that yours e credite Software Jobs Set your Page so people of Pacebook Now that yours e credite Software Jobs Set your Page so people of Pacebook Now that yours e credite Software Jobs Set your Page so people of Pacebook Now that yours e credite Software Jobs Set y                                                                                                    | 는 Events<br>About<br>Jobs<br>Jobs<br>Demo Shop<br>Add a Tab<br>Add a Tab<br>Add a Tab<br>Pacebook © 2019<br>English (UK) Syraid  문국한 ਸਾਹਰੀ 3.1 ਪੰਜਾਬੀ 3.40 ம் - கேல - बारना கலைகும் +                                                                                                    | Settings<br>Settings<br>Settings<br>Settings<br>Terms Account security Login help Help                |
| Events  About Settings  About Settings  About Settings  Demo Shop Settings Demo Shop Settings Demo Shop Set                                                                                                    | Events setings About setings Jobs setings Demo Shop setings Demo Shop setings Demo Shop setings Demo Shop setings Events to treat ad Create Page Developers Careers Privacy Cookes AdChooos.ph Terms Account security Login Net/ Help Pacebook C 2013 English (UK) English (US) great field most set in the "Shop" and Click on "Close" to close the popup. Click on the "Add Tab" button next to the "Shop" and Click on "Close" to close the popup. Click on the "Add Tab" button next to the "Shop" and Click on "Close" to close the popup. Click on the "Add Tab" button next to the "Shop" and Click on "Close" to close the popup. News Feed News Feed News Feed Inbox Business apps                                                                                                    | Events     Events     About     Jobs     Jobs     Demo Shop     Add a Tab     Add a Tab     Add a Tab     Add a Tab     English (UK) syraid 문자리 ਸਹਿਰ الردو 가지면 إيداني قصدت ਗرد المحصوب +                                                                                                    | Settings Settings Settings Terms Account security Login help Help Chat                                |
| About settings Jobs Settings Jobs Settings Demo Shop Settings Joeno Shop Settings Joeno Shop Settings Joeno Shop Settings Settings Provided Create Page Developers Careers Privacy Cookes AdCholores Prems Account security Login hep Help Settings (US) great Red mod gr) timeli gridg dools WIT accounts + Cookes He popupit Create of Create Add Tab" button next to the "Shop" and Click on "Close" to close the popupit. Click on the "Add Tab" button next to the "Shop" and Click on "Close" to close the popupit. Click on the "Add Tab" button next to the "Shop" and Click on "Close" to close the popupit. Click on the "Add Tab" button next to the "Shop" and Click on "Close" to close the popupit. Set Shop Home Groups Events Reviews More + Fromote () IF of Comparison of Create (Queername - Software + Add a Button + Add a Button + Shop Reviews More + Fromote () IF of Comparison of Create Add a Button + Software + Add a Button + Software + Promote + If the + Software + Button + Software + Button + Software + Button + Software + Button + Software + Button + Button + Button + Button + Button + Button + Button + Button + Button + Button + Button + Button + Butto                                                                                                    | About Set of Create AD Create Page Developers Careers Privacy Cookes AdChooces D Terms Account security Legin help Help Excelence 4 2013<br>English (UK) English (US) greate (Red med great), United greating determines - Software + Add a Bauton + Add a Bauton + Bacebook + Breed + Home Groups Events Reviews More + Promote Q + + Add a Bauton + Bacebook + Bacebook + Baceb              | المعند المعندية المعندية الم<br>معندية المعندية المعندية المعندية المعندية المعندية المعندية المعندية المعندية المعندية المعندية المعندية المعندي<br>معادية المعندية المعندية المعندية المعندية المعندية المعندية المعندية المعندية المعندية المعندية المعندية المعن | Settings Settings Terms Account security Login help Help Chat                                         |
| Jobs Settings     Jobs Settings     Jobs Settings     Jobs Settings     Jobs Settings     Jobs Settings     Jobs Settings     Jobs Settings     Settings                                                                                                    | I dous Create al Create Page Developer Careers Privacy Cooker AdChoices Terms Account security Login help Help<br>Expensive Career Page Developer Careers Privacy Cooker AdChoices Terms Account security Login help Help<br>Expensive Career Page Developer Careers Privacy Cooker AdChoices Terms Account security Login help Help<br>Expensive Career Page Developer Careers Privacy Cooker AdChoices Terms Account security Login help Help<br>Expensive Career Page Developer Careers Privacy Cooker AdChoices Terms Account security Login help Help<br>Expensive Career Page Developer Careers Privacy Cooker AdChoices Terms Account security Login help Help<br>Expensive Career Page Developer Careers Privacy Cooker AdChoices Terms Account security Login help Help<br>Expensive Career Page Developer Careers Privacy Cooker AdChoices Terms Account security Login help Help<br>Expensive Careers Page Developer Careers Privacy Cooker AdChoices Terms Account security Login help Help<br>Expensive Careers Page Developer Careers Privacy Cooker AdChoices Terms Account security Login help Help<br>Create @username - Software + Add a Eduction<br>Home Groups Events Reviews More Promote Promote Feeling Lackton<br>Stopp Finish setting up your Page sop poople on<br>Facebook know that you're a credible<br>Business apps                                                                                                    |                                                                                                    | Settings<br>Settings                                                                                  |
| Search Facebook     Search Facebook     S                                                                                                    | I Jobs Settings          Image Page       Device Freeded         Image Page       Settings         Image Page       Create @username - Software         Image Page       Create @username - Software         Image Page       Settings         Image Page       Settings         Image Page                                                                                                    | ≣ Jobs<br>⊒ Demo Shop<br>Add a Tab<br>About Create ad Create Page Developers Careers Privacy Cookies AdChoices[><br>Facebook © 2019<br>English (UK) syveaid हिन्दी मराठी إداره أيتاتقا والماني فلاستان هدينموي +                                                                                                    | Settings<br>Settings                                                                                  |
| Enderson Facebook   Search Facebook     Search Facebook     Shop     Image Page     Shop     Home     Shop     Home     Settings     Image Page     Shop     Home     Settings     Image Page     Shop     Home     Settings     Settings <td>Elemo Shop Settings Add a Tab About Create ad Create Page Developers Careers Privacy Cookes AdChoocsD- Tems Account security Login help Help Exectors 2018 English (US) gread field mod gol Umm golgs back that account security Login help Help Chat Create ad Create Page Developers Careers Privacy Cookes AdChoocsD- Tems Account security Login help Help Exectors 2018 English (US) gread field mod gol Umm golgs back that account security Login help Help Chat Create ad Create Page Developers Careers Privacy Cookes AdChoocsD- Tems Account security Login help Help Exectors 2018 English (US) gread field mod gol Umm golgs back that account security Login help Help Click on the "Add Tab" button next to the "Shop" and Click on "Close" to close the popup. Click on the "Add Tab" button next to the "Shop" and Click on "Close" to close the popup. Click on the "Add Tab" Dutton next to the "Shop" and Click on "Close" to close the popup. I home Groups Events Reviews More I Add a Eutton Home Groups Events Reviews More I Promote I Add a Eutton Home Groups Events Reviews More I Promote I State I Stop I Stop I S</td> <td>ב Demo Shop<br/>Add a Tab<br/>About Create ad Create Page Developers Careers Privacy Cookies AdChoices[&gt;<br/>Facebook © 2019<br/>English (UK) English (US) عبه عداد الردو thruft عدالي قطائي قصد ترادية عديسيوه +</td> <td>Settings Terms Account security Login help Help Chat</td> | Elemo Shop Settings Add a Tab About Create ad Create Page Developers Careers Privacy Cookes AdChoocsD- Tems Account security Login help Help Exectors 2018 English (US) gread field mod gol Umm golgs back that account security Login help Help Chat Create ad Create Page Developers Careers Privacy Cookes AdChoocsD- Tems Account security Login help Help Exectors 2018 English (US) gread field mod gol Umm golgs back that account security Login help Help Chat Create ad Create Page Developers Careers Privacy Cookes AdChoocsD- Tems Account security Login help Help Exectors 2018 English (US) gread field mod gol Umm golgs back that account security Login help Help Click on the "Add Tab" button next to the "Shop" and Click on "Close" to close the popup. Click on the "Add Tab" button next to the "Shop" and Click on "Close" to close the popup. Click on the "Add Tab" Dutton next to the "Shop" and Click on "Close" to close the popup. I home Groups Events Reviews More I Add a Eutton Home Groups Events Reviews More I Promote I Add a Eutton Home Groups Events Reviews More I Promote I State I Stop I Stop I S                                                                                                    | ב Demo Shop<br>Add a Tab<br>About Create ad Create Page Developers Careers Privacy Cookies AdChoices[><br>Facebook © 2019<br>English (UK) English (US) عبه عداد الردو thruft عدالي قطائي قصد ترادية عديسيوه +                                                                                                    | Settings Terms Account security Login help Help Chat                                                  |
| Add a Tab<br>Add a Tab<br>Add a Tab<br>Add a Tab<br>Add a Tab<br>Add a Tab<br>Pacebook e 2019<br>English (US) avail (Refl mod 9.0) timel 9.000 excer manage + Chat<br>Chat<br>• Click on the "Add Tab" button next to the "Shop" and Click on "Close" to close the popup.<br>• Click on the "Add Tab" button next to the "Shop" and Click on "Close" to close the popup.<br>• Click on the "Add Tab" button next to the "Shop" and Click on "Close" to close the popup.<br>• Click on the "Add Tab" button next to the "Shop" and Click on "Close" to close the popup.<br>• Click on the "Add Tab" button next to the "Shop" and Click on "Close" to close the popup.<br>• Click on the "Add Tab" button next to the "Shop" and Click on "Close" to close the popup.<br>• Click on the "Add Tab" button next to the "Shop" and Click on "Close" to close the popup.<br>• Click on the "Add Tab" button next to the "Shop" and Click on "Close" to close the popup.<br>• Click on the "Add Tab" button next to the "Shop" and Click on "Close" to close the popup.<br>• Click on the "Add a Button<br>• Home Groups Events Reviews More • • • Promote Q • • • • • • • • • • • • • • • • • •                                                                                                    | Add a Tab<br>Add a Tab<br>Add a Tab<br>Add a Tab<br>Add a Tab<br>Add a Tab<br>Pacebook 5 2032<br>English (US) gread field word gold field word gold field field | Add a Tab<br>About Create ad Create Page Developers Careers Privacy Cookies AdChoices[><br>Facebook © 2019<br>English (UK) Syvaid हिन्दी मराठी الردو ਪੰਜਾਬੀ محلان والدين المحليين                                                                                                    | Terms Account security Login help Help Chat                                                           |
| Add a Tab         About Create ad Create Page Developers Careers Privacy Cookes AdCholces D Terms Account security Login help Help         Pacebook 2019         English (UK) English (US) synead Red Hrtdt public droot strift accearge +         Chat         Click on the "Add Tab" button next to the "Shop" and Click on "Close" to close the popup.         Click on the "Add Tab" button next to the "Shop" and Click on "Close" to close the popup.         Click on the "Add Tab" button next to the "Shop" and Click on "Close" to close the popup.         Click on the "Add Tab" button next to the "Shop" and Click on "Close" to close the popup.         Click on the "Add Tab" button next to the "Shop" and Click on "Close" to close the popup.         Amage Page       Create @username · Software         Shop       Home         Home       Set your Page up for success         News Feed       Set your Page up for success                                                                                                    | Add a Tab         About Create ad Create Page Developers Careers Pinacy Cookies AdChoicesD> Terms Account security Login help Help         Pacebook 2013         Engleh (UK) Engles (US) gread Red mod group limit gradig doub titm secorer +         • Click on the "Add Tab" button next to the "Shop" and Click on "Close" to close the popup.         • Click on the "Add Tab" button next to the "Shop" and Click on "Close" to close the popup.         • Click on the "Add Tab" button next to the "Shop" and Click on "Close" to close the popup.         • Manage Page         • Home         • Home         • Home         • News Feed         • Inbox         Business apps                                                                                                    | Add a Tab<br>About Create ad Create Page Developers Careers Privacy Cookies AdChoices<br>Facebook © 2019<br>English (UK) באיפות לביל דעול (أي تعدي) أي تلتقا ويدي قلاية معتمون الم                                                                                                    | Terms Account security Login help Help                                                                |
| About Create ad Create Page Developers Careers Privacy Cookies AdChoices Terms Account security Login help Help  Exectoods 62019 English (UK) English (US) aread हिनी माली عن المربع للاست المعصوب +  Chat  Chat  Click on the "Add Tab" button next to the "Shop" and Click on "Close" to close the popup.  Chat  Chat                                                                                                    | About Create ad Create Page Developers Carees Privacy Cookes AdCholces Terms Account security Login help Help<br>Parebook 2015<br>English (UK) English (US) ayoud field end) ayou timel guilgi doo's end account is to close the popup.<br>Create Queeriname - Software + Add a Button<br>anage Page<br>Shop<br>Home<br>News Feed<br>News Feed<br>News Feed<br>Inbox<br>Business apps                                                                                                    | About Create ad Create Page Developers Careers Privacy Cookies AdChoices[><br>Facebook © 2019<br>English (UK) ਸ਼ੁਰਗsh (US) ਸ਼ੁਰਦਰੀ हिन्दी मराठी اردو ਪੰਜਾਬੀ جانگان قصاد बारना معادی +                                                                                                    | Terms Account security Login help Help Chat                                                           |
| About Create ad Create Page Developers Careers Privacy Cookies AdChoices[> Terms Account security Login help Help         Pacebook © 2019         English (UK) English (US) aread fiedt wordt account security Login help Help         • Click on the "Add Tab" button next to the "Shop" and Click on "Close" to close the popup.         • Click on the "Add Tab" button next to the "Shop" and Click on "Close" to close the popup.         • Click on the "Add Tab" button next to the "Shop" and Click on "Close" to close the popup.         • Manage Page         Shop         • Home         Or output         • News Feed                                                                                                    | About Create Page Developers Careers Privacy Cookes AdChoices[> Terms Account security Login help Help         Facebook © 2019         English (UK) English (US) grade (R=1 mod) grad) timel gradgi acus area grade (R=1 mod) grad) timel gradgi acus area grade (R=1 mod) grad (R=1 mod) grad (R=1 mod) g                                                                                                 | About Create ad Create Page Developers Careers Privacy Cookies AdChoices[><br>Facebook © 2019<br>English (UK) English (US) अूणवाली हिन्दी मराठी اردو ਪੰਜਾਬੀ ਫ਼⊔ਮਿਲੂ ਰੋਦਮਨ বাংলা аежнове +                                                                                                    | Terms Account security Login help Help Chat                                                           |
| Addit Create Page       English (US) avoid Red मrdd yolg box's πeeling box's πeeling bo                                                                                                    | Addit Cleate all Cleate rade       Developers       Calebis Prively Cloates Additiones Prively Cloates Additiones Prively Cloates Prively Cloates Additiones Prively Cloates Prively Cloates Prively Cloa                                                               | אטטע כרפגעני אעכווטוני אערוטוני געניעט פערטערא גערערעראר אערוטוניצעע<br>Facebook © 2019<br>English (UK) English (US) איזיאפא פאיפאל פאל דעולן עני עודיז אוער גענין איזיאן איז אוערוטוניגע<br>English (UK) English (US) איזיאפא איזיאן איזיאן געני                                                                                                    | Chat                                                                                                  |
| Facebook © 2019       English (US) gread field mith golds down mith access +       Chat         • Click on the "Add Tab" button next to the "Shop" and Click on "Close" to close the popup.       Find Friends • Vishal • • • • • • • • • • • • • • • • • • •                                                                                                    | Parebook 6 2019       English (US) synad fedt midl soll intell soll intell                                                      | Facebook © 2019<br>English (UK) English (US) কুপথকা हिन्दी मराती اردو ਪੰਜਾਬੀ தமிழ் తెలుగు বাংলা മലയാളം 🕇                                                                                                    | Chat                                                                                                  |
| <ul> <li>Click on the "Add Tab" button next to the "Shop" and Click on "Close" to close the popup.</li> <li>Click on the "Add Tab" button next to the "Shop" and Click on "Close" to close the popup.</li> <li>Q Search Facebook</li> <li>A Search Facebook</li> <li>A Search Facebook</li> <li>A Create @username · Software</li> <li>A Add a Button</li> <li>Home</li> <li>Home</li> <li>Groups Events Reviews</li> <li>More *</li> <li>Promote</li> <li>A Set your Page up for success</li> <li>Finish setting up your Page so people on</li> </ul>                                                                                                    | Chat Chat Chat Chat Chat Chat Chat Chat                                                                                                    | English (UK) English (US) איז איז דעני אראס איז איז איז אועט אועט אועט אועט אועט אועט אועט אועט                                                                                                    | Chat                                                                                                  |
| <ul> <li>Click on the "Add Tab" button next to the "Shop" and Click on "Close" to close the popup.</li> <li>Q Search Facebook</li> <li>A Search Facebook</li> <li>A Search</li></ul>                                                                                                    | <ul> <li>Click on the "Add Tab" button next to the "Shop" and Click on "Close" to close the popup.</li> <li>Click on the "Add Tab" button next to the "Shop" and Click on "Close" to close the popup.</li> <li>Search Facebook</li> <li>Shop</li> <li>Home</li> <li>News Feed</li> <li>Inbox</li> <li>Business apps</li> </ul>                                                                                                    |                                                                                                    |                                                                                                    |
| <ul> <li>Click on the "Add Tab" button next to the "Shop" and Click on "Close" to close the popup.</li> <li>Q Search Facebook</li> <li>Anage Page</li> <li>Shop</li> <li>Home</li> <li>Groups</li> <li>Events</li> <li>Reviews</li> <li>More *</li> <li>Promote</li> <li>Q ···</li> <li>Videos</li> <li>Photos</li> </ul>                                                                                                    | <ul> <li>Click on the "Add Tab" button next to the "Shop" and Click on "Close" to close the popup.</li> <li>Search Facebook</li> <li>Shop</li> <li>Home</li> <li>News Feed</li> <li>Inbox</li> <li>Business apps</li> </ul>                                                                                                    |                                                                                                    |                                                                                                    |
| <ul> <li>Click on the Add Tab button next to the Shop and Click on Close to close the popul.</li> <li>Q Search Facebook</li> <li>Anage Page</li> <li>Create @username · Software</li> <li>Home</li> <li>Home</li> <li>Groups Events Reviews</li> <li>More *</li> <li>Promote</li> <li>Q ···</li> <li>Videos</li> <li>Photos</li> <li>Photos</li> </ul>                                                                                                    | <ul> <li>Click on the Add Tab Button next to the Shop and Click on Close to close the popup.</li> <li>Create @username - Software</li> <li>Home</li> <li>Home</li> <li>Reviews</li> <li>More *</li> <li>Promote</li> <li>Wideos</li> <li>Photos</li> <li>Photos</li>     &lt;</ul>                                                                                                    | Olight on the "Add Tab" button pout to the "Chen" and Olight on "Olege" to place                                                                                                    |                                                                                                    |
| Q Search Facebook     Ianage Page   Shop     Home   Groups   Events   Reviews   More *   Home   Set your Page up for success   Finish setting up your Page so people on     Videos   Photos                                                                                                    | C Search Facebook     Anage Page   a Shop     Home   Home   News Feed   Inbox   Business apps     Search Facebook     Inbox     Business apps     Find Friends     Vishal   Image Page   Image Page Page   Image Page Page   Image                                                                                                    | · Click on the Add rab batton next to the Shop and Click on Close to close                                                                                                    | se the populp.                                                                                        |
| Anage Page   ashop     Home   News Feed     Set your Page up for success   Find Friends     Videos   Photos     Videos   Photos     Set your Page up for success   Finish setting up your Page so people on     Videos   Photos                                                                                                    | Anage Page   a Shop   Home   Home   News Feed   Inbox   Business apps     Search Facebook     Inbox     Search Facebook     Inbox     Business apps     Inbox     Inbox <th></th> <th></th>                                                                                                    |                                                                                                    |                                                                                                    |
| anage Page   Shop   Home   Groups   Events   Reviews   More   Home   Set your Page up for success   Finish setting up your Page so people on   Videos Photos Phot                                                                                                    | anage Page   Shop     Home   Home   News Feed   Inbox   Business apps   Create @username · Software + Add a Button      Create @username · Software + Add a Button     Videos   Photos   About   pst        Set your Page up for success   Finish setting up your Page so people on   Facebook know that you're a credible   business.   3 of 13 steps completed     Shop     Facebook know that you're a credible     Shop     Induction     Shop     Induction     Induction     Inductio                                                                                                    | Q Search Facebook                                                                                                    | Find Friends Vishal                                                                                   |
| Anage Page     Image Page     Image Page <td>Anage Page   Shop     Home   Home   News Feed   Inbox   Business apps     O       Create Gustername - Software    Create Gustername - Software   + Add a Button    Home   Videos Photos About   pst       Set your Page up for success Finish setting up your Page so people on Facebook know that you're a credible business.   3 of 13 steps completed    Shop   For</td> <td>Create @username.</td> <td>. Softwara</td>                                                                                                    | Anage Page   Shop     Home   Home   News Feed   Inbox   Business apps     O       Create Gustername - Software    Create Gustername - Software   + Add a Button    Home   Videos Photos About   pst       Set your Page up for success Finish setting up your Page so people on Facebook know that you're a credible business.   3 of 13 steps completed    Shop   For                                                                                                    | Create @username.                                                                                                    | . Softwara                                                                                            |
| Shop     Home     Groups   Events   Reviews     More     Promote     Q     Videos   Photos     Set   Jost                                                                                                    | Home   Home   Groups   Events   Reviews   More   Home   Set your Page up for success   Finish setting up your Page so people on<br>Facebook know that you're a credible<br>business.   Johnox   Business apps                                                                                                    | anage Page                                                                                                    | + Add a Button                                                                                        |
| Home       Groups       Events       Reviews       More       Image: Promote       Q       Image: Promote         Home       News Feed       Set your Page up for success<br>Finish setting up your Page so people on<br>Photos       Videos<br>Photos       Image: Photos       Image: Pho                                                                                                    | Home Groups Events Reviews More Promote Q F   Home Home Groups Events Reviews More Promote Q F   News Feed Set your Page up for success Finish setting up your Page so people on Facebook know that you're a credible business. Videos Dost Dost   Inbox 3 of 13 steps completed Stop Cilck here Shop Feeling/Action                                                                                                    | Shop                                                                                                    |                                                                                                    |
| Home     Videos       News Feed     Set your Page up for success       Finish setting up your Page so people on     Photos                                                                                                    | Home     News Feed     Set your Page up for success     Videos       Inbox     Inbox     3 of 13 steps completed     Set your Page of the page of the pag                                                                                                    | Home Groupe Evente Deviewe                                                                                                    | More T                                                                                                |
| News Feed     Set your Page up for success<br>Finish setting up your Page so people on     Videos<br>Photos     Dost                                                                                                    | News Feed     Set your Page up for success     Videos       Inbox     Finish setting up your Page so people on Facebook know that you're a credible business.     Photos     Dst       Business apps     3 of 13 steps completed     Community     click here                                                                                                    | Homo                                                                                                    |                                                                                                    |
| News Feed         Set your Page up for success         Photos         Dest                                                                                                    | News Feed     Set your Page up for success     Photos     Dst       Inbox     Inbox     About     as © Feeling/Active       Business apps     3 of 13 steps completed     Community     click here                                                                                                    | nome                                                                                                    | Videos                                                                                                |
| Finish setting up your Page so people on Photos                                                                                                    | Finish setting up your Page so people on<br>Facebook know that you're a credible<br>business.     Photos       Business apps     Business apps                                                                                                    | News Feed Set your Page up for success                                                                                                    | ost                                                                                                   |
|                                                                                                    | Inbox     Facebook know that you're a credible business.     About     as implementation of the second second se                                                          | Finish setting up your Page so people on                                                                                                    | Photos                                                                                                |
| Inbox Facebook know that you're a credible About as 😔 Feeling/Ac                                                                                                    | Business apps Completed Community Click here                                                                                                    | Facebook know that you're a credible                                                                                                    | About                                                                                                 |
| 2 of 12 close completed Community alight boxes                                                                                                    | Business apps                                                                                                    | busiless.                                                                                                    | es 😌 Feeling/Acti                                                                                     |
| Business apps                                                                                                    | Shop for and                                                                                                    | 2 of 12 stops completed                                                                                                    | Community                                                                                             |
| fer Ad                                                                                                    |                                                                                                    | Business apps                                                                                                    | Community Click here                                                                                  |
| Edit tabe                                                                                                    | Resources & Tools 3 steps left Edit tabs                                                                                                    | Business apps                                                                                                    | Community<br>Shop                                                                                     |
| Resources & Tools 3 steps left                                                                                                    |                                                                                                    | Business apps Resources & Tools                                                                                                    | Community<br>Shop<br>Edit tabs                                                                        |
| Resources & Tools 3 steps left Establish your Page's identity                                                                                                    | Establish your Page's identity                                                                                                    | Business apps<br>Resources & Tools<br>3 steps left<br>Establish your Page's identity                                                                                                    | Community<br>Shop<br>Edit tabs                                                                        |
| Resources & Tools     3 steps left       Establish your Page's identity     No posts yet                                                                                                    | Notifications     No posts yet                                                                                                    | Business apps       3 of 13 steps completed         Resources & Tools       3 steps left         Establish your Page's identity                                                                                                    | Community<br>Shop<br>Edit tabs<br>No posts yet                                                        |
| Resources & Tools     3 steps left     Edit tabs       Notifications     5 steps left     No posts yet                                                                                                    | Notifications     Establish your Page's identity       Steps left     No posts yet                                                                                                    | Business apps       3 of 13 steps completed         Resources & Tools       3 steps left         Establish your Page's identity         5 steps left                                                                                                    | Community<br>Edit tabs<br>No posts yet                                                                |
| Resources & Tools 3 steps left                                                                                                    |                                                                                                    | Business apps<br>Resources & Tools                                                                                                    | Community<br>Shop<br>Edit tabs                                                                        |
| Resources & Tools     3 steps left       Establish your Page's identity                                                                                                    | Establish your Page's identity                                                                                                    | Business apps<br>Resources & Tools<br>3 steps left<br>Establish your Page's identity                                                                                                    | Community<br>Shop<br>Edit tabs                                                                        |
| Resources & Tools     3 steps left       Establish your Page's identity     No posts yet                                                                                                    | Notifications         No posts yet                                                                                                    | Business apps       3 of 13 steps completed         Resources & Tools       3 steps left         Establish your Page's identity                                                                                                    | Community<br>Shop<br>Edit tabs<br>No posts yet                                                        |
| Resources & Tools     3 steps left       Establish your Page's identity       Notifications       5 steps left                                                                                                    | Notifications     Establish your Page's identity       Steps left     No posts yet                                                                                                    | Business apps     3 of 13 steps completed       Resources & Tools     3 steps left       Notifications     5 steps left                                                                                                    | Community<br>Edit tabs<br>No posts yet                                                                |
| Resources & Tools     3 steps left       Notifications     5 steps left       Provide info and preferences                                                                                                    | Notifications     Establish your Page's identity       Notifications     5 steps left       Provide info and preferences     0                                                                                                    | Business apps       3 of 13 steps completed         Resources & Tools       3 steps left         Notifications       5 steps left         Provide info and preferences       7                                                                                                    | Community<br>Edit tabs<br>No posts yet                                                                |

• click on "Page" on the top left, to go back to the page view .

📢 Promote

Introduce your Page

| Page Inbox Manage jobs             | Notifications Insights | Publishing Tools More <b>v</b>                                         |                                        | Settings Help |  |
|------------------------------------|------------------------|------------------------------------------------------------------------|----------------------------------------|---------------|--|
| 🛱 General                          |                        |                                                                        | 10 a                                   |               |  |
| Messaging                          |                        | Templates and Tabs                                                     |                                        |               |  |
| 🎤 Page Info                        |                        | Configure actions and tabs for your Page                               |                                        |               |  |
| Templates and tabs                 |                        |                                                                        |                                        |               |  |
| Post attribution                   |                        | Templates                                                              |                                        |               |  |
| Notifications                      |                        | Choose a template with default buttons and tabe                        | designed to help your Page.            |               |  |
| Messenger platform                 |                        | Current template:                                                      |                                        | Entit         |  |
| A Page roles                       |                        | Shopping                                                               |                                        |               |  |
| $^{\star}$ People and other Pages  |                        |                                                                        |                                        |               |  |
| ▲ Preferred Page Audience          | 2                      | Tabs<br>Click and drag a tab name to rearrange the orde                | r. The tab order also determines the o | rder of the   |  |
| <ul> <li>Authorisations</li> </ul> |                        | sections people see at the top of your Page.                           |                                        |               |  |
| * Branded content                  |                        | Use default tabs<br>Turn on default tabe to use the tabe we think will | he most successful for                 | OFF Chat      |  |

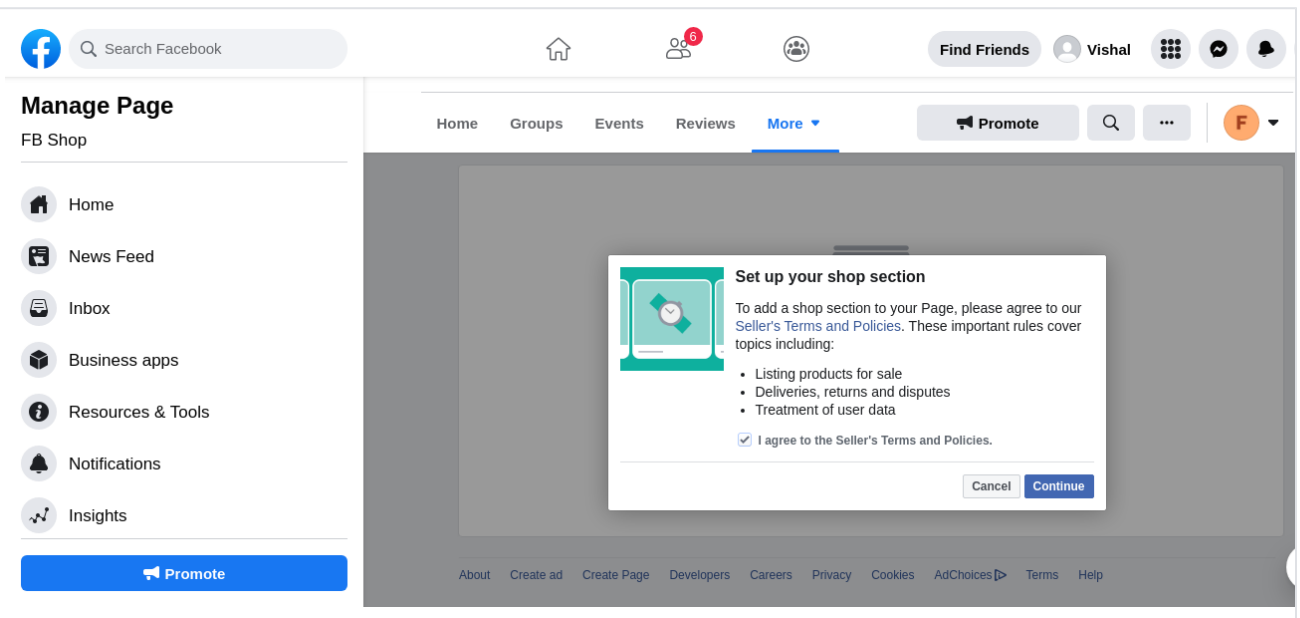

• Now select the checkout method. Select "Check Out.on Another Website" and click "Continue" option.

| Demo Shop         | Home Find Friends Create 🔠 🗛 📀 🗸                                                                                     |   |
|-------------------|----------------------------------------------------------------------------------------------------|---|
| Page Inbox Manage | jobs Notifications Insights Publishing Tools More 🕶 Settings 🖪 Help 🔻                                                |   |
| Home              | 🔟 Like 🔊 Follow 🧀 Share 🚥                                                                                            |   |
| Posts             | Select checkout method                                                                                               |   |
| Reviews           | Choose how you want people to buy products from your shop.                                                           |   |
| Photos            |                                                                                                    |   |
| Offers            | Message to buy     Checkout on another website                                                                       |   |
| Groups            | ask questions and arrange complete their purchases.                                                                  |   |
| Community         | purchases.                                                                                                    |   |
| Videos            | Cancel Continue                                                                                                    |   |
| Events            |                                                                                                    |   |
| About             |                                                                                                    |   |
| Jobs              |                                                                                                    |   |
| Demo Shop         | About Create ad Create Page Developers Careers Privacy Cookies AdChoices(> Terms Account security Login help<br>Heln |   |
| Shop              |                                                                                                    |   |
| Promote           | насевоок थ 2019<br>English (UK) English (US) अुपरक्ष हिन्दी मरारी إلاوو ਪੰਜਾਬੀ தமிழ் சமல் वारना கலமைது 🕇             |   |
| Manage promotions | Chat 🕑 🌷                                                                                                    | 8 |

• Another popup will show to set shop currency. Choose the currency of your Magento store, and click "Save"

| f Demo Shop       | 🔍 💣 Krish   Home   Find Friends   Create   🕌 🔗 💾 🦛 💎                                                         |
|-------------------|----------------------------------------------------------------------------------------------------|
| Page Inbox Manag  | e jobs Notifications Insights Publishing Tools More 🕶 Settings 🚦 Help 🕶                                      |
| Home              | 🔥 Like 🔊 Follow 🏘 Share \cdots 🔶                                                                             |
| Posts             |                                                                                                    |
| Reviews           | Setting up your shop<br>What currency do you use? This will be shown when you add                            |
| Photos            | prices to items in your shop.                                                                                |
| Offers            | US Dollar ¢                                                                                                  |
| Groups            |                                                                                                    |
| Community         | Cancel Save                                                                                                  |
| Videos            |                                                                                                    |
| Events            |                                                                                                    |
| About             |                                                                                                    |
| Jobs              |                                                                                                    |
| Demo Shop         | About Create ad Create Page Developers Careers Privacy Cookies AdChoices D Terms Account security Login help |
| Shop              | мер                                                                                                    |
| Promote           | Facebook © 2019<br>English (UK) English (US) அvadi हिन्दी मराती اردو ਪੰਜਾਬੀ தமிழ் ತಿಲುಸು बारना aexaoge +     |
| Manage promotions | Chat 🗹 🚑 🏚                                                                                                   |

### Set up the catalog feed on Facebook

- Go to the Facebook business manager at <a href="https://business.facebook.com/">https://business.facebook.com/</a>. If you don't have a business manager account, simply follow the sign up process.
- Click on "Business Manager" link on the top left . You should see a catalog with the name of your page. (In our example it is "Demo Shirts 2
   Click on "Business Manager" link on the top left . You should see a catalog with the name of your page. (In our example it is "Demo Shirts 2

French"). Click on it .

| Business Manager             |                              |                     | Search Busines              | S                         | ۹ 📋 🕹 🐥 🗌                                                              |
|------------------------------|------------------------------|---------------------|-----------------------------|---------------------------|------------------------------------------------------------------------|
| ≡ Plan                       | + Create & manage            | .ili Measur         | e & report                  | Assets                    | Settings                                                               |
| reative Hub Business Manager |                              | Test and Learn      |                             | Catalogues                | Business Settings                                                      |
|                              | Ads Manager                  |                     |                             | <b>Business locations</b> |                                                                        |
|                              | Commerce Manager             | Analytics           |                             | Brand safety              |                                                                        |
|                              | Page posts                   | Events Mana         | ager                        | Block lists               |                                                                        |
|                              | App dashboard                | Pixels              |                             | Videos                    |                                                                        |
|                              | App Ads Helper               |                     | ents                        |                           |                                                                        |
|                              | Automated rules              | App even            | ts                          |                           |                                                                        |
|                              |                              | Custom c            | onversions                  |                           |                                                                        |
|                              |                              | Partner in          | tegrations                  |                           |                                                                        |
|                              |                              |                     |                             |                           |                                                                        |
| • You should see a           | a catalog with the name of y | /our page. (In c    | our example it              | is "Demo Shirts 2 Frenc   | h"). Click on it –                                                     |
| E Catalogues                 | Q                            |                     | Search Busines              | S                         | Q Mage Extensions Store 👻 🌲 🏟                                          |
| Catalogue name ↑↓            | Items ↑J                     | Role<br>given       | Owned by <b>↑↓</b>          | Diagnostics               | Recommendations                                                        |
|                              |                              | No role<br>assigned | FBNativeshop                | A 2 warnings              | View use cases                                                         |
| Catalogue no.: 4426          | 6 product                    | No role<br>assigned | Demo Shop                   | No issues                 | View use cases                                                         |
|                              |                              | Admin               | Mage<br>Extensions<br>Store | No issues                 | Set up Instagram<br>Shopping<br>Create a shop on your<br>Facebook Page |

 Help Centre

 About catalogues

 About Catalogues

• Click on "Product Data Sources" -

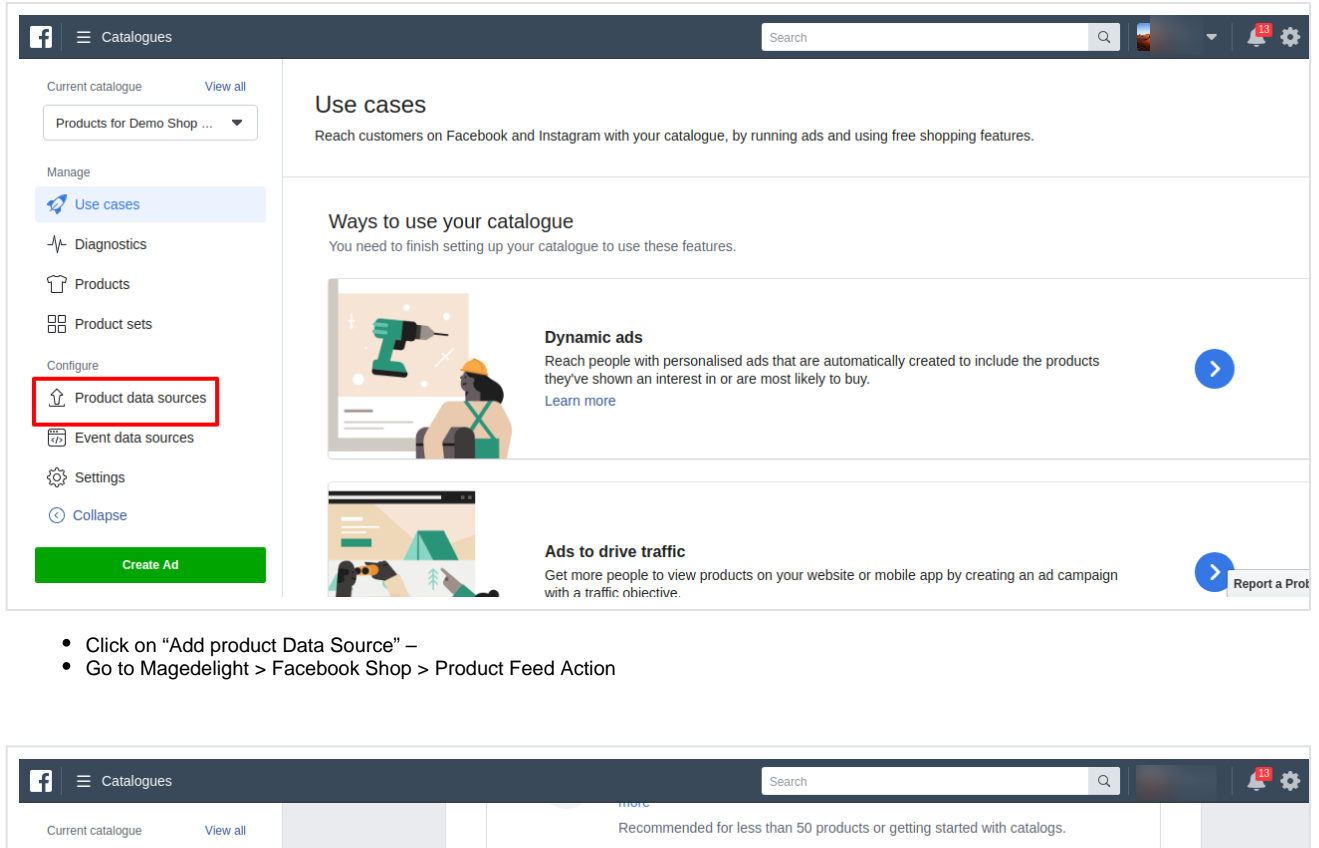

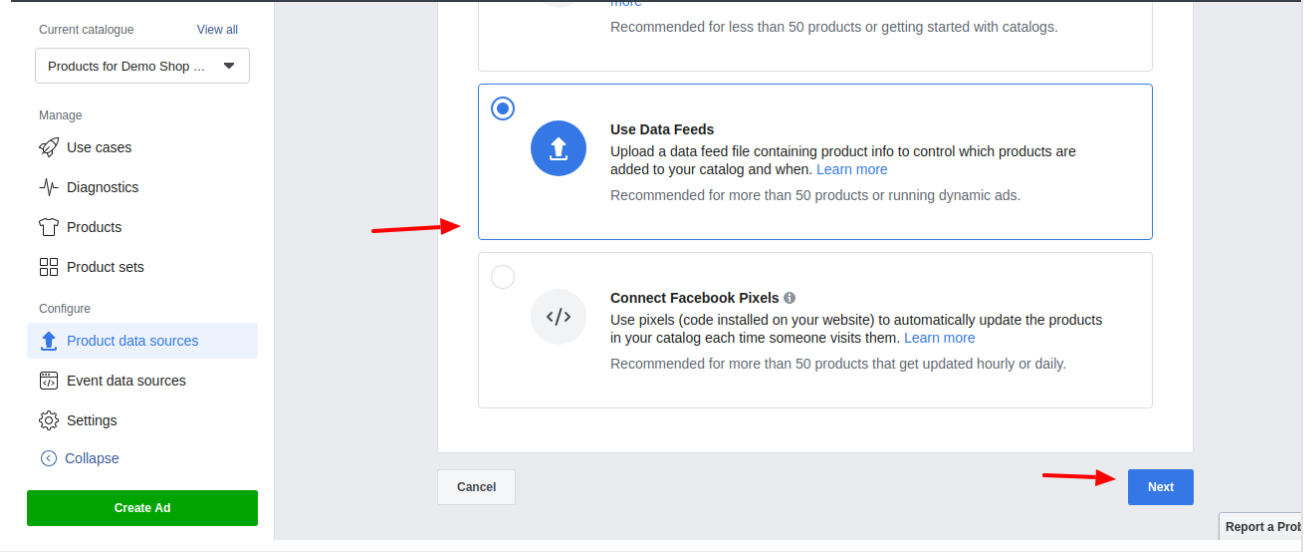

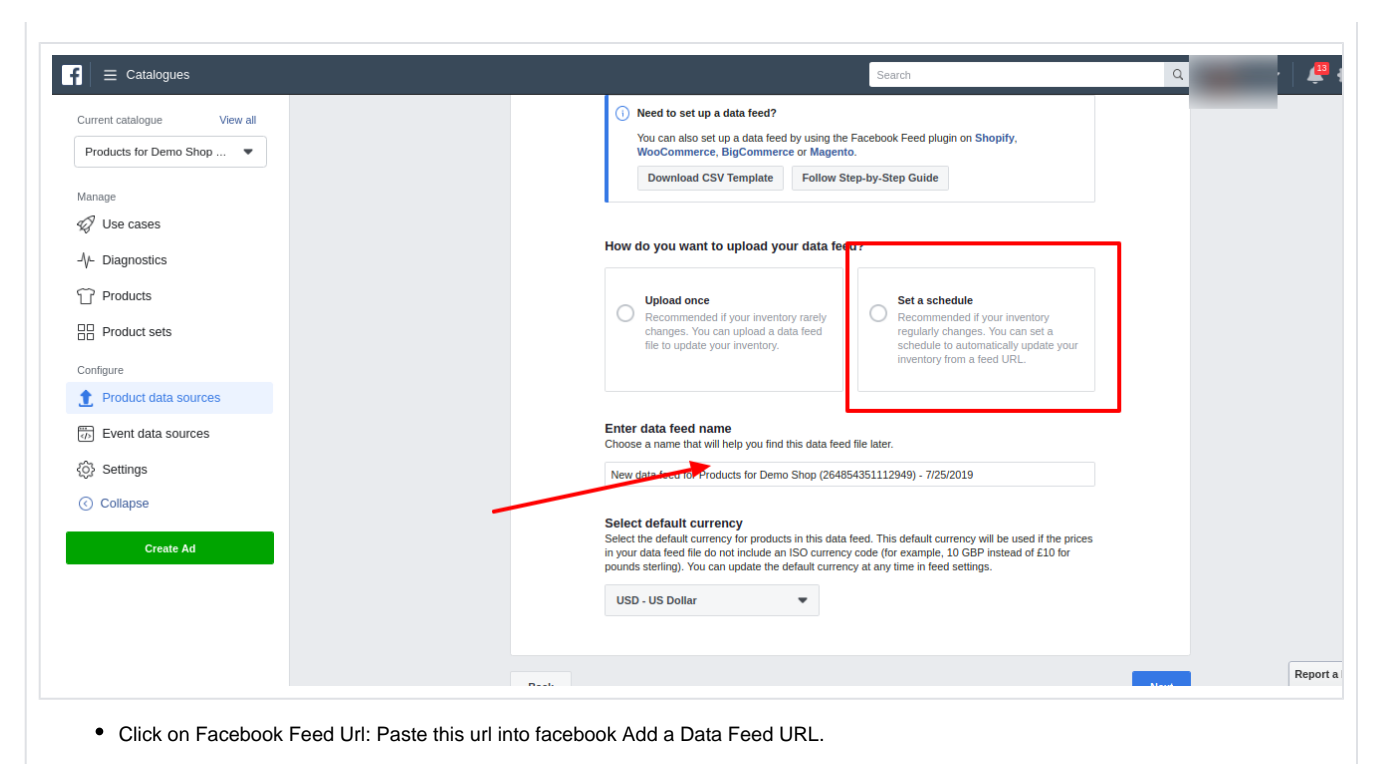

Krish 🖷  $f \equiv Catalogues$ Q Current catalogue View all Products for Demo Shop ... Add a data feed URL Enter your date feed URL with one of our supported URL types: http://https.ftp or sftp (e.g. "https://www.mywebsite.com/feed/feedJune112917.csv"). Note that this is different from the URL for your website, Manage Facebook News Feed and Facebook Page shop. 🕼 Use cases copy url from: Data feed URL -/- Diagnostics Magedelight > Facebook Shop > If your data feed URL is password protected, please enter your login details. T Products Password Username Product sets Configure Schedule your automatic uploads Select when you want to automatically upload products from this data feed URL. 1 Product data sources Hourly Daily Weekly Event data sources At 🕓 09:01 GMT+05:30 🔻 Settings Collapse Enter data feed name Choose a name that will help you find this data feed file later. New data feed for Products for Demo Shop (264854351112949) - 7/25/2019 Report a P

- Now go to your Facebook page Shop tab
- Click on one of the products. You will most likely see the message "Your product is being processed", as said it means that Facebook is still processing your product. On a first upload it usually takes between 10 minutes or an hour.

| $\equiv$ Catalogues                               |                                                                | Sea                               | rch                                | Q                    | <b>4</b>    |
|---------------------------------------------------|----------------------------------------------------------------|-----------------------------------|------------------------------------|----------------------|-------------|
| Current catalogue View all Products for Demo Shop | Product data sources<br>Data sources show where your catalogue | information comes to Facebook fro | m. You can upload your information | from multiple source | es at once. |
| Manage                                            | All data sources                                               |                                   |                                    |                      | Add pro     |
| ↓- Diagnostics ↓ Products                         | Search by source name or ID Q                                  |                                   |                                    |                      |             |
| Product sets                                      | Data source name ↑↓                                            | Source type                       | Last update ↑↓                     | Status               | Next update |
| Configure                                         |                                                                | No data                           | a sources found.                   |                      |             |
| 1 Product data sources                            |                                                                |                                   |                                    |                      |             |
| Event data sources                                |                                                                |                                   |                                    |                      |             |
| Settings                                          |                                                                |                                   |                                    |                      |             |
| Collapse                                          |                                                                |                                   |                                    |                      |             |
| Create Ad                                         |                                                                |                                   |                                    |                      |             |
| Create Au                                         |                                                                |                                   |                                    |                      |             |

## Demo

Click here to visit frontend.

Click here to visit admin panel.

FAQs

Click here to visit FAQs.

# Support

Click here to raise a support ticket using your MageDelight account. Additional Services

Click here to get the customized solution for this extension.

Thank you for choosing MageDelight!